## How to Allow Pop-Ups for StatCrunch

Chrome Users: Open Chrome - Select the Three Dots (Options Button)

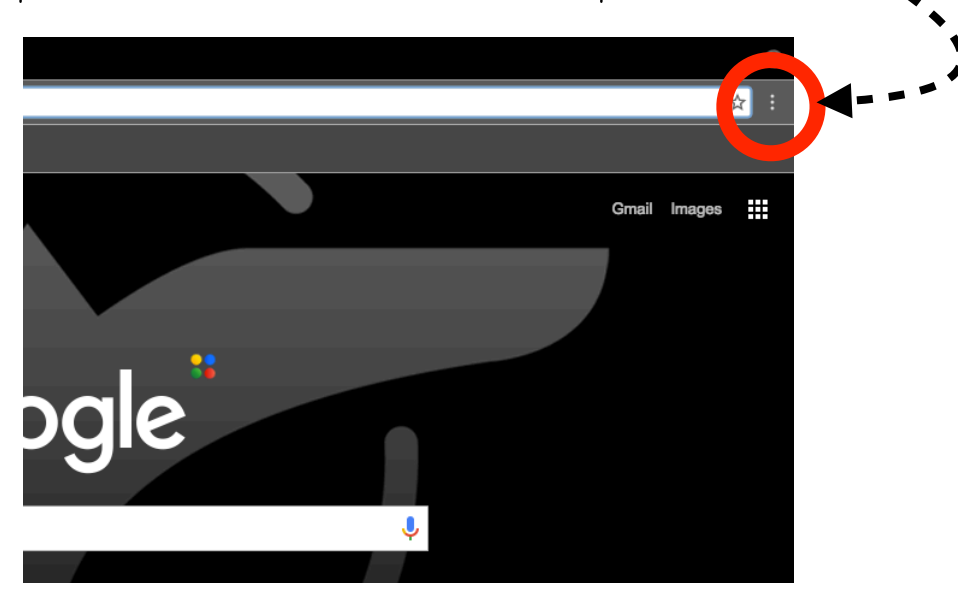

## Select Settings

at top right, type in the search bar of settings, Cookies, you'll see two buttons appear, one saying Content Settings, select that, then scroll down to Pop Ups, then select the Allow All Pop Ups option DONE Safari Users: At top of menu bar, select Safari > Preferences > Security Tab > Deselect Block Pop Ups

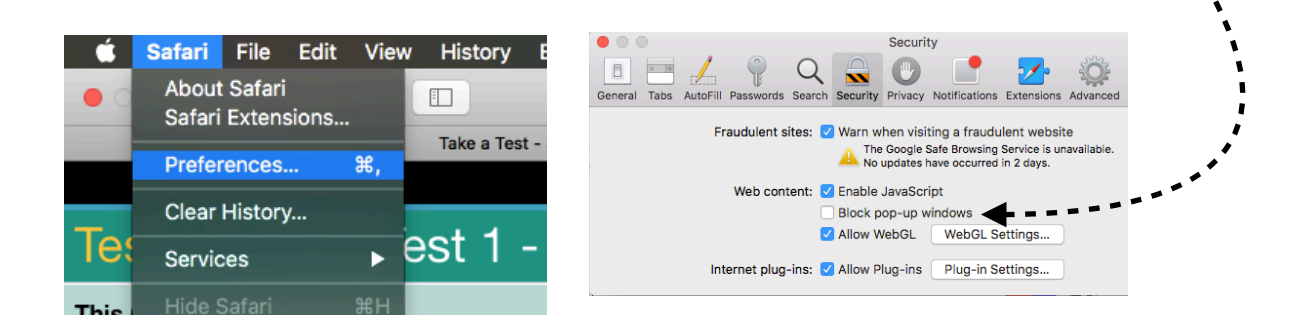